## <u>ขั้นตอนการสมัครจิตอาสา</u>

- 1. อ่านข้อมูลทั่วไป คุณสมบัติ ข้อปฏิบัติ และขั้นตอนการสมัคร
- 2. ไปที่แทป สมัครจิตอา และกด คลิกที่นี่

| จิตอาสา      | (Volun    | teer)      |                 |              |  |
|--------------|-----------|------------|-----------------|--------------|--|
| ข้อมูลทั่วไป | ดุณสมบัติ | ข้อปฏิบัดิ | ขั้นดอนการสมัดร | สมัดรจิดอาสา |  |
| สมัดรจิดเ    | อาสา      |            |                 |              |  |
| ดลิกที่นี่   |           |            |                 |              |  |

3. กด สมัครจิตอาสา

|   |   |       |      |      |              |      |       |        |           |       |        |      | _           |      |       |      |       |        |          |      |            |        |       |       |       |        |  |
|---|---|-------|------|------|--------------|------|-------|--------|-----------|-------|--------|------|-------------|------|-------|------|-------|--------|----------|------|------------|--------|-------|-------|-------|--------|--|
| • |   |       |      |      |              |      |       |        |           |       |        |      |             |      |       |      |       |        |          |      |            |        |       |       |       |        |  |
|   |   |       |      |      |              |      |       |        |           | ☆     | ເປັດ   | รับส | มัคร        | ຈົຕະ | าสา   | şuli | нIJ   |        |          |      |            |        |       |       |       |        |  |
|   |   |       |      |      |              |      |       |        |           |       |        |      |             |      |       |      |       |        |          |      |            |        |       |       |       |        |  |
|   |   |       |      |      |              |      |       |        |           |       |        |      |             |      |       |      |       |        |          |      |            |        |       |       |       |        |  |
|   |   |       |      |      |              |      |       |        |           |       |        | ÷    |             | -    |       |      |       |        |          |      |            |        |       |       |       |        |  |
|   |   |       |      |      |              |      |       |        |           |       |        | Т    | ר           |      | h     | T    | ٦     |        |          |      |            |        |       |       |       |        |  |
|   |   |       |      |      |              |      |       |        |           |       |        |      |             |      |       |      |       |        |          |      |            |        |       |       |       |        |  |
|   |   |       |      |      |              |      |       |        | ์ ศน      | ย์ก   | กรเ    | w    | าย์เ        | การ  | านส   | our  | ากิเ  | เร     | ı.       |      |            |        |       |       |       |        |  |
|   |   |       |      |      |              |      |       |        |           |       |        |      |             |      |       |      |       |        |          |      |            |        |       |       |       |        |  |
|   |   |       |      | de.  |              |      |       |        |           |       |        |      |             | 5.7  | 1.5   |      | line. | . i ta |          |      | <u>جز.</u> | -<br>- |       | 1     |       |        |  |
|   |   |       |      | 50   | 142          | יטו  | 115   | lUc    | เอนแบ     |       | เเสะเ  | -121 | <u>и</u> н. |      | 111   | UŴI  | 175   |        | זµו<br>י | 1151 | JUU        | UCI:   | ט ני  | цц.   |       |        |  |
|   |   |       |      |      |              |      |       |        | E         | าูนย์ | ึการ   | uw   | ทย์ก        | การ  | มู่จเ | นาริ | ົ້າເປ | ก      |          |      |            |        |       |       |       |        |  |
|   |   |       |      |      |              |      |       |        |           |       |        |      |             |      |       |      |       |        |          |      |            |        |       |       |       |        |  |
|   |   |       |      |      |              |      |       | _      |           |       |        |      |             |      |       |      |       |        |          |      |            |        |       |       |       |        |  |
|   |   |       |      |      |              |      |       |        | สมัครเ    | ป็นจิ | ตอาส   | n    |             |      |       |      | เข้า  | สู่ระเ | JU       |      |            |        |       |       |       |        |  |
|   |   |       |      |      |              |      |       |        |           |       |        |      |             |      |       |      |       |        |          |      |            |        |       |       |       |        |  |
|   |   |       |      |      |              |      |       |        |           |       |        |      |             |      |       |      |       |        |          |      |            |        |       |       |       |        |  |
|   | н | ้ากต้ | ้องก | ้ารแ | ู่<br>Jลี่ยเ | ມແປສ | ้องแก | กัไขว้ | เนปฏิบัติ | ้การ  | / ข้อเ | uađ: | วนตั:       | วบุค | คล (  | ้ำอง | รออีเ | เมล์ต  | เอบเ     | กลับ | จากเ       | ່າັດແ  | ้ลระเ | มบก่อ | bunji | าครั้ง |  |
|   |   |       |      |      |              |      |       |        |           |       |        | ×.   |             | 1    |       |      |       |        |          |      |            | ч þ    |       |       | 1     |        |  |

 อ่านนโยบายความเป็นส่วนตัว ของศูนย์การแพทย์กาญจนาภิเษก เพื่ออ่านและทำความเข้าใจ ให้กด ยอมรับ กรณี จะสมัครจิตอาสา

| เโยบายคุ้มครองข้อมูลส่วนบุคศ                                              | na                                                                           |
|---------------------------------------------------------------------------|------------------------------------------------------------------------------|
| ุนย์การแพทย์กาญจนาภิเษก มหาวิทยาล้<br>ขุคคลของท่าน ตามพระราชบัญญัติคุ้มคร | โยมหิดล ให้ความสำคัญกับการคุ้มครองข้อมูลส่วน<br>เองข้อมูลส่วนบุคคล พ.ศ. 2562 |
| . ข้อมูลที่เก็บรวบรวม                                                     |                                                                              |
| ก็บรวบรวมข้อมูลส่วนบุคคลที่จำเป็นเพื่อใ                                   | ใช้ในการดำเนินงานจิตอาสา เช่น:                                               |
| • ชื่อ-นามสกุล                                                            |                                                                              |
| <ul> <li>วันเดือนปีเกิด</li> </ul>                                        |                                                                              |
| <ul> <li>ที่อยู่</li> </ul>                                               |                                                                              |
| <ul> <li>หมายเลขโทรศัพท์</li> </ul>                                       |                                                                              |
| • บัตรประชาชน                                                             |                                                                              |
| • อเมล                                                                    |                                                                              |
| ້າສຸດປະເສດຊີໃນລາວເລີ້ມເວນເວນນີ້າ                                          |                                                                              |

5. กรอกข้อมูลลงทะเบียนจิตอาสา ให้ครบถ้วนถูกต้อง

|            | ลงทะเบียนจิตอาสา                                                                     |
|------------|--------------------------------------------------------------------------------------|
|            | กรุณากรอกข้อมูลให้ครบถ้วนเพื่อเป็นส่วนหนึ่งในการสร้างรอยยิ้มและความหวังให้กับผู้ป่วย |
| <u>د</u> ا | วัญชีผู้ใช้งาน                                                                       |
| อีเมล์ *   |                                                                                      |
| yupa       | wat205@gmail.com                                                                     |
| ยืนยันอิ   | เมล์                                                                                 |
| yupa       | wat205@gmail.com                                                                     |
| รหัสผ่า    | u *                                                                                  |
| •••••      | •                                                                                    |
| 🗸 อย่า     | งน้อย 8 ตัวอักษร                                                                     |
| 🗸 ຕັວທີ    | นพ์ใหญ่อย่างน้อย 1 ตัว                                                               |
| v či v     | ่นพ์เล็กอย่างน้อย 1 ตัว                                                              |
| 🗸 ຕັວເ     | ลขอย่างน้อย 1 ตัว                                                                    |
| ยืนยันร    | หัสผ่าน *                                                                            |
|            |                                                                                      |

| ใจดี                                 |
|--------------------------------------|
|                                      |
| ชื่อจริงตามบัตรประชาชน               |
| วันเกิด *                            |
| 10 กรกฎาคม 2550                      |
|                                      |
| เบอร์โทรศัพท์ *                      |
| 02-849-6600                          |
| <ul> <li>มหาวิทยาลัยมหิดล</li> </ul> |
|                                      |
|                                      |
|                                      |
|                                      |
| เบอร์โทรศัพท์ผู้ติดต่อฉุกเฉิน *      |
| 02-849-6600                          |
|                                      |
|                                      |

6. การลงวันที่ปฏิบัติงาน - กดเพิ่มวันปฏิบัติงาน

| 🕓 ตารางการปฏิบัติงาน                                                               |                      |
|------------------------------------------------------------------------------------|----------------------|
| <b>ตารางการปฏิบัติงาน *</b><br>กรุณาเลือกวันที่ต้องการปฏิบัติงาน (อย่างน้อย 3 วัน) |                      |
|                                                                                    | + เพิ่มวันปฏิบัติงาน |

## จะขึ้นรูป ตามตั้งอย่างตามภาพ ดังนี้

| ตารางการปฏิบัติงาน *<br>กรุณาเลือกวันที่ต้องการปฏิบัติงาน (อย่างน้อย 3 วัน)<br>วันที่ต้องการขน้าปลิบัติงาน * |   |
|----------------------------------------------------------------------------------------------------|---|
|                                                                                                    |   |
| 28 กุมภาพันธ์ 2568                                                                                           | Ħ |
|                                                                                                    |   |
| + เพิ่มวันปฏิบัติงาน                                                                                         |   |
| กรุณาเลือกวันที่อย่างน้อย 3 วัน                                                                              |   |

7. กดเพิ่มวันปฏิบัติงาน อย่างน้อย 3 วันทำการ เมื่อเลือกวันครบแล้ว ให้กด สมัครเป็นจิตอาสา

| 🕓 ตารางการปฏิบัติงาน                                                               |   |   |
|------------------------------------------------------------------------------------|---|---|
| <b>ตารางการปฏิบัติงาน *</b><br>กรุณาเลือกวันที่ต้องการปฏิบัติงาน (อย่างน้อย 3 วัน) |   |   |
| วันที่ต้องการเข้าปฏิบัติงาน *                                                      |   |   |
| 3 มีนาคม 2568                                                                      | Ë | × |
| วันที่ต้องการเข้าปฏิบัติงาน *                                                      |   |   |
| 4 มีนาคม 2568                                                                      | Ħ | × |
| วันที่ต้องการเข้าปฏิบัติงาน *                                                      |   |   |
| 5 มีนาคม 2568                                                                      | Ë | × |
| + เพิ่มวันปฏิบัติงาน                                                               |   |   |
|                                                                                    |   |   |
| สมัครเป็นจิตอาสา                                                                   |   |   |

 เมื่อกด สมัครจิตอาสาเสร็จแล้ว จะแสดงข้อมูลข้อมูลที่กรอกสมัคร หากข้อมูลถูกต้อง ให้กด ยืนยันการสมัคร กรณี ไม่ถูกต้อง ให้กด แก้ไขข้อมูล

| ยืนยันข้อมูลก                  | ารสมัคร                 |
|--------------------------------|-------------------------|
| กรุณาตรวจสอบข้อมูลของท่านให้ถู | กต้องก่อนยืนยันการสมัคร |
| อีเมล์                         | yupawat205@gmail.com    |
| 兴 ข้อมูลส่วนตัว                |                         |
| ชื่อ-นามสกุล                   | นางสาว ใจดี ดีใจ        |
| เบอร์โทรศัพท์                  | 064                     |
| วันเกิด                        | 10 กรกฎาคม 2550         |
| เลขบัตรประชาชน                 | 1100200286568           |
| 🎯 ข้อมูลการศึกษา               |                         |
| อาชีพ                          | นักศึกษา                |
| วุฒิการศึกษา                   | ปริญญาตรี               |
| สถาบัน                         | มหาวิทยาลัยมหิดล        |
| ♡ ผู้ติดต่อฉุกเฉิน             |                         |
| ยืนยันการสมัคร                 | $\rightarrow$           |
| แก้ไขข้อมูล                    |                         |

 เมื่อกดยืนยันการสมัคร แล้ว จะขึ้นว่า "ลงทะเบียนสำเร็จ" สถานะ รอการตรวจสอบ โดยรอ Admin จะอนุมัติ การสมัครให้ ภายใน 7-10 วันทำการ

| ลงทะเบียนสำ<br>ผมระเอารองจะเบียนสำ                                        | N 2025020001                            |
|---------------------------------------------------------------------------|-----------------------------------------|
| אט וטנפטו וגפטווגנטטע שענ                                                 | 52225020001                             |
| ข้อมูลส่วนตัว                                                             | รอการตรวจสอบ                            |
| ชื่อ-นามสกุล                                                              |                                         |
| ใจดี ดีใจ                                                                 |                                         |
| 🗸 ส่งอีเมล์ยืนยันการลงทะเบียนแล้ว                                         |                                         |
| หากคุณไม่ได้รับอีเมล์ยืนยันการลงทะเบียน ส่งอีเมล์ยืนยันการลงทะเบียบ       |                                         |
| ตารางการปฏิบัติงาน                                                        | 3 <i>5</i> u                            |
| СЗ Йитан 2568<br>08:00 - 16:00                                            |                                         |
| 04 Йитан 2568<br>08:00 - 16:00                                            |                                         |
| С5 Йипани 2568<br>08:00 - 16:00                                           |                                         |
| * หากต้องการเปลี่ยนแปลงแก้ไขวันปฏิบัติการ / ข้อมูลส่วนตัว<br>ก่อนทุกครั้ง | บุคคล ต้องรออีเมล์ตอบกลับจากผู้ดูแลระบบ |
| สอบถามเพิ่มเติม                                                           |                                         |
| 📞 02-8496600 cia 5018                                                     |                                         |
| 🕓 วันจันทร์ - ศุกร์ เวลา 08:30 - 16:30 น. (ยกเว้น 12.00-13.               | 00 u.)                                  |
| กลับส่หน้าหลัก                                                            | →                                       |
|                                                                           |                                         |

จิตอาสาจะได้รับการลงทะเบียนทาง E-mail ที่แจ้งไว้ ตามตัวอย่างดังนี้

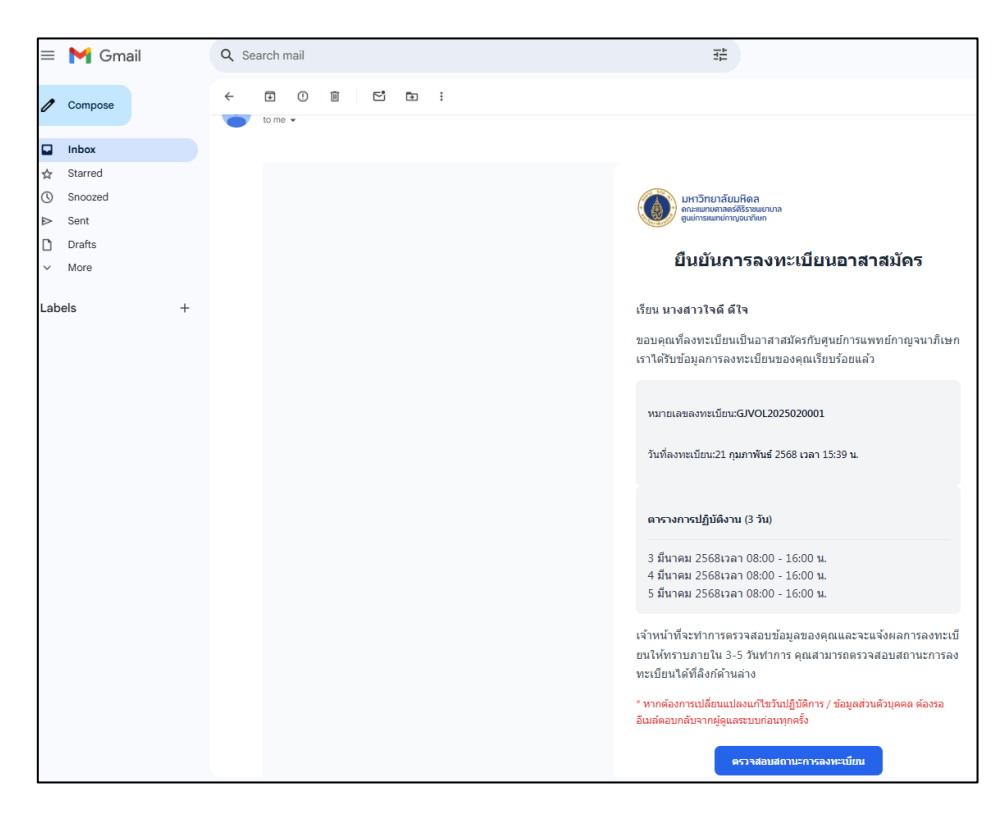

10. เมื่อ Admin อนุมัติจิตอาสา แล้ว ให้จิตอาสาเข้าสู่ระบบ กรอก อีเมล์ และรหัสผ่าน และเข้าสู่ระบบ

| 😵 เปิดรับสมัครจิตอาสารุ่นใหม่                                                                               | <b>เข้าสู่ระบบ</b><br>เข้าสู่ระบบเพื่อจัดการตารางการปฏิบัติงานของคุณ |
|----------------------------------------------------------------------------------------------------|----------------------------------------------------------------------|
| 50000                                                                                                    | อีเมล์ *                                                             |
| νιθ Id I                                                                                                    | ∑ yupawat205@gmaiLcom                                                |
| .ศูนยการแพทยกาญจนาภเษก                                                                                      | รหัสผ่าน *                                                           |
| ร่วมสร้างการเปลี่ยนแปลงและความหวั่งให้กับผู้ป่วย ผ่านการเป็นจิตอาสาที<br>ทูนย์การแพทย์กาณจนาภิเษก           | <u>ه</u>                                                             |
|                                                                                                    | ลีมรหัสผ่าน?                                                         |
|                                                                                                    |                                                                      |
| ำกาต้องการเปลี่ยนแปลงแก้ไขวันปฏิบัติการ่ / ข้อมูลส่วนตัวบุคคล ต้องรออีเมล์ตอบกลับจากผู้ดูแลระบบก่อนทุกครั้ง | ເບ້າສູ່ຣະບບ                                                          |

11. เมื่อเข้าสู่ระบบแล้ว จะแสดงข้อมูล ดังนี้

|                                                                                                    | สวัสดี, ใจดี 👏<br>ยินดีต้อนรับส่ระบบอาสาสมัครศนย์การแพทย์กาญจนาภิเษก                       |
|----------------------------------------------------------------------------------------------------|--------------------------------------------------------------------------------------------|
| ω ภาพรวม<br>Α ข้อมูลส่วนตัว                                                                                                    |                                                                                            |
| <ul> <li>ปี ตารางการปฏิบัติงาน</li> <li>ขั้นตอนการเข้ามาปฏิบัติงาน</li> </ul>                                                                                                    | หนังสือรับรองจิตอาสา<br>คุณสามารถดาวน์โหลดหนังสือรับรองจิตอาสาได้แล้ว                      |
| 🖞 หนังสือรับรอง                                                                                                    | การปฏิบัติงานทัดไป<br>–                                                                    |
|                                                                                                    | ข้อมูลส่วนตัว<br>จัดการข้อมูลส่วนตัวของคุณ                                                 |
| เขาแบท ตารางการบฏบ<br>ข้อมูลดังนี้<br>อามาริกยาลัยมหิดล<br>อุษศรีรรมแบบกล                                                                                                    | เพอดูขอมูลหนวยงานททานเดบฏบตงานจตอาสา จ<br>ตารางการปฏิบัติงาน                               |
|                                                                                                    | จำนวนทั้งหมด 3 รายการ                                                                      |
| ີ                                                                                                    | จำนวนทั้งหมด 3 รายการ<br>การปฏิบัติงานที่กำลังจะมาถึง<br>ไม่มีการบภิบัติงานที่กำลังจะมาถึง |
| <ul> <li>๓ ภาพรวม</li> <li>٨ ข้อมูลส่วนดัว</li> <li>ฮารางการปฏิปัติงาน</li> <li>ขึ้นตอนการเข้ามาปฏิบัติงาน</li> <li>มี หนังสือรับรอง</li> </ul>                                                 | จำนวนทั้งหมด 3 รายการ                                                                      |
| <ul> <li>         M ກາພรວມ         A ປ້ອມູລສ່ວນຕົວ     </li> <li> <b>ຕຳລາຈາກອບອັງບໍດີຈານ</b> </li> <li>         ອ້ນຕອນກາຣເປ້າມາປອັງບໍດີຈານ     </li> <li>         ກັບເລືອຊົນຮອນ     </li> </ul> | ร้านวนทั้งหมด 3 รายการ                                                                     |
|                                                                                                    | ร้านวนทั้งหมด 3 รายการ                                                                     |

## ให้จิตอาสา เข้าไปอ่านรายละเอียด ขั้นตอนการเข้ามาปฏิบัติงานจิตอาสา

เพื่ออ่าน

รายละเอียดก่อนเข้ามาปฏิบัติงานจริง

| มหาวิทยาลัยมหิดล<br>ดณะแพทยศาสตร์ศิริราชนยาบาล<br>ดูนย์การแพทย์กาญจนาภิเษก                        | ขั้นตอนการเข้ามาปฏิบัติงานจิตอาสา                                                                                                    |  |  |
|---------------------------------------------------------------------------------------------------|----------------------------------------------------------------------------------------------------|--|--|
| <ul><li>ภาพรวม</li><li>ห้ ข้อมูลส่วนตัว</li></ul>                                                 | <b>ข้อมูลการปฏิบัติงาน</b><br>ตามที่ท่านได้สมัครเข้าเป็นจัดอาสา ศูนย์การแพทย์กาณ <sub>์</sub> จนาภิเษก โดยท่านจะได้ปฏิบัติงาน ณ หน่วยงานที่ท่านได้เลือกไว้ ตาม<br>วันที่แสดงในระบบ เวลา 8.00 – 16.00 น.                                                                                                    |  |  |
| <ul> <li>ຕາຣາຈກາຣປກຼິມຕິຈານ</li> <li>ບັ້ນຕອບກາຣເປ້າມາປກຼິນດີຈານ</li> <li>ນັ້ນສົວຮົບຮອນ</li> </ul> | <ul> <li>ยันตอนการปฏิบัติงาน</li> <li>1. สนกนเข้างาน<br/>ให้ท่านเข้าบาบฏิบัติงาน ตามวันที่ท่านได้ลงสมัคร โดยเข้ามาสแทนเข้างาน (โดยใช้โทรศัพท์มือถือของท่านในการสแทน) ณ จุด<br/>ประชาสัมพันธ์ ขั้น 2 ได้ตั้งแต่เวลา 7.30 – 8.00 น.</li> <li>2. รับป้ายวิตอาสา<br/>รับป้ายวิตอาสา ณ จุดประชาสัมพันธ์ ชั้น 2 และติดป้ายชื่อตลอดการปฏิบัติงาน</li> <li>3. เข้าพบหน่วยงาน<br/>เดินไปยังหน่วยงานที่ท่านได้เลือกไว้ และแจ้งเจ้าหน้าที่ว่ามาปฏิบัติงานวิตอาสา<br/>เดินไปยังหน่วยงานที่ท่านได้เลือกไว้ และแจ้งเจ้าหน้าที่ว่ามาปฏิบัติงานวิตอาสา</li> <li>4. สแทนออกงาน<br/>ก่อนกลับบ้านทุกวัน ให้สแทนออกงาน ณ จุดประชาสัมพันธ์ ชั้น 2 ได้ตั้งแต่เวลา 15.30 – 16.00 น. พร้อมคืนป้ายจิตอาสา</li> <li>5. รับหนึ่งสือรับรอง<br/>เมื่อท่านปฏิบัติงานเสร็จสันครมทำหนดระยะเวลาอย่างน้อย 3 วัน ระบบจะดำเนินการออกหนังสือรับรองจิตอาลา ซึ่งท่านสามารถ<br/>ดาวน์โผลดได้ผ่านระบบ</li> </ul> |  |  |

14. เมื่อจิตอาสา ปฏิบัติงานครบตามวันที่กำหนด สามารถกดดาวโหลดหนังสือรับรองได้ที่ 🗗 หนังสือรับรอง

| พหาวิทยาลัยมหิดล<br>ดนะแพทยศาสตร์ดิริราชพยาบาล<br>ดูนย์การแพทย์กาญจนาภิเษก | ใบประกาศนียบัตร                               |                                  |               |                                     |
|----------------------------------------------------------------------------|-----------------------------------------------|----------------------------------|---------------|-------------------------------------|
| 🙆 ภาพรวม                                                                   | 🖹 รายละเอียดใบประกาศนียบัตร                   |                                  |               | พร้อมตาวน์โหลด                      |
| ห ข้อมูลส่วนตัว                                                            | ชื่อ-นามสกุล<br>นางสาว ใจดี ดีใจ              | สถานบันการศึกษา<br><b>สตรีนน</b> |               | วันที่ปฏิบัติงาน<br>3 วัน จาก 3 วัน |
| 🛱 ตารางการปฏิบัติงาน                                                       | รายละเอียดวันปฏิบัติงาน                       |                                  |               |                                     |
| 🛛 ขั้นตอนการเข้ามาปฏิบัติงาน                                               | 03 มกราคม 2568                                |                                  |               | ปฏิบัติงานแล้ว                      |
| <ol> <li>หนังสือรับรอง</li> </ol>                                          | 09 มกราคม 2568                                |                                  |               | ปฏิบัติงานแล้ว                      |
|                                                                            | 10 มกราคม 2568                                |                                  |               | ปฏิบัติงานแล้ว                      |
|                                                                            | പ്ര വാมีใหลดใบประกาศนียบัตร (3 ครั้งที่เหลือ) |                                  | 🖉 ແກ້ໄขข้อมูล |                                     |

15. กด ดาวน์โหลด จะแสดงข้อมูลรายละเอียด ชื่อ-สกุล และ ชื่อโรงเรียน ตามที่จิตอาสากรอกข้อมูลในระบบ หากข้อมูล

| <b>ตรวจสอบข้อมูลใบประกาศนียเ</b>                             | <b>มัตร</b> ×                                                                                                    |
|--------------------------------------------------------------|----------------------------------------------------------------------------------------------------|
| กรุณาตรวจสอบข้อมูลให้ถูกต้องก่อนด                            | ทวน์โหลด                                                                                                    |
| ชื่อ-นามสกุล                                                 | สถาบันการศึกษา                                                                                                    |
| นางสาว ใจดี ดีใจ                                             | <b>สตรีนน</b>                                                                                                    |
| รหัสอาสาสมัคร                                                | ຈຳนวนวันปฏิบัติงาน                                                                                                    |
| GJVOL2025010027                                              | <b>3 วัน</b>                                                                                                    |
| ตัวอย่างใบประกาศนียบัตร                                      |                                                                                                    |
| ศูนย์การแพทย์กาญ<br>หนังสืออบับ<br>ได้มาปฏิบัติกิจกรรมจิตอาย | หนังสือรับรอง<br>หนังสือรับรอง<br>กิจกรรมจิดอาสาทำเพื่อประโยชน์ต่อสังคม<br>เจนาภิเษก คณะแพทยศาสตร์ศีรีราชพยาบาล มหาวิทยาลัยมหิดล<br>เป้ให้ไว้เพื่อแสดงว่า นางสาวใจดี ดีใจ สตรีนน-<br>เทบำเพ็บประโยชน์ "เกลัชกรรม ขึ้น 2", "การเงิน" ระหว่างวันที่ 3 มกราคม |
| 2568 – 10 มกราคม 2568                                        | รวม 24 ชั่วโมง ณ ศูนย์การแพทย์กาญจนาภิเษก คณะแพทยศาสตร์                                                                                                    |
| ศิริราชพยาบาล มหาวิทยาล์                                     | เยมพิดล                                                                                                    |
| ให้ไว้ ณ วันที่                                              | ! วันที่ด้วอย่าง                                                                                                    |
|                                                              |                                                                                                    |

16. หากตรวจสอบแล้วข้อมูลผิด ต้องการแก้ไข ให้กดยกเลิก โดยกด แก้ไขข้อมูล และทำการดาวน์โหลดใบรับรองใหม่

## ใบประกาศนียบัตร

| 🖹 รายละเอียดใบประกา              | ศนียบัตร                                                                                                    | พร้อมตาวปไหลด                       |
|----------------------------------|----------------------------------------------------------------------------------------------------|-------------------------------------|
| ชื่อ-นามสกุล<br>นางสาว ใจดี ดีใจ | สถานบันการศึกษา<br><b>สตรีนน</b>                                                                                | ວັນກີ່ປฏิບັຕິຈານ<br>3 ວັນ ຈາກ 3 ວັນ |
| รายละเอียดวันปฏิบัติงาน          |                                                                                                    |                                     |
| 03 มกราคม 2568                   |                                                                                                    | ປฏิบัติงานแล้ว                      |
| 09 มกราคม 2568                   |                                                                                                    | ປฏิบัติงานแล้ว                      |
| 10 มกราคม 2568                   |                                                                                                    | ປກູ້ບໍ່ຕິຈາມແລ້ວ                    |
|                                  | ى مىتىآلىدەراتىلامەراتىنى (3 مۇرىقەر ئەرىكەر ئەرىكەر ئەرىكەر ئەرىكەر ئەرىكەر ئەرىكەر ئەرىكەر ئەرىكەر ئەرىكەر ئە | 🖉 แก้ไขข้อมูล                       |